#### **Option Chart (Individual Options) User Guide**

Read this text to learn about option chart features, how to use the controls, and more.

| Search monitor                                               |                                                      |                                                                           |
|--------------------------------------------------------------|------------------------------------------------------|---------------------------------------------------------------------------|
| Select issues by "Code"                                      | . Select issues using Japanese names (abbreviation). |                                                                           |
|                                                              |                                                      | <ul> <li>Select issues using English<br/>names (abbreviation).</li> </ul> |
| かぶオブチャート (Option Chart)                                      |                                                      |                                                                           |
| 銘柄コード(Code) 銘柄名<br>、 ※ 2                                     | Underlying Securities                                | Ost s sand a sist                                                         |
| コート進択・「約約名を進択して下さい                                           | Choose a company name                                | Set a search period .                                                     |
| From Year V Month V                                          | Day 期間確定(Set a period)                               | (The default is three months prior to the                                 |
| To Year V Month V I                                          | Day 💌 From: 2012/03/11                               | latest update.)                                                           |
| 限月(Contract Month)                                           |                                                      |                                                                           |
| Call / Put                                                   | Call      OPut                                       |                                                                           |
| 権利行使価格(Strike Price)                                         |                                                      | (The default is the nearer contract                                       |
|                                                              |                                                      | month based on the date specified in                                      |
| テータ選択(Price or Volatility)                                   | ●清算値段(Settlement Price) ●HV, IV                      | "To" of "Period".)                                                        |
| 検索開始(Search) リセット(Reset)                                     |                                                      |                                                                           |
|                                                              |                                                      |                                                                           |
|                                                              |                                                      | Select "Call" or "Put".                                                   |
|                                                              |                                                      | (The default is "Call".)                                                  |
|                                                              |                                                      |                                                                           |
| Select "Settlement Price" or "IV/HV". Select a strike price. |                                                      |                                                                           |
| (The default is "Settlement Price".) (The default is "ATM".) |                                                      |                                                                           |

CSVデータダウンロード いい

## **Chart monitor**

IV(%) HV(%)

20.7

(Settlement Price

(Date) 2012/06/26

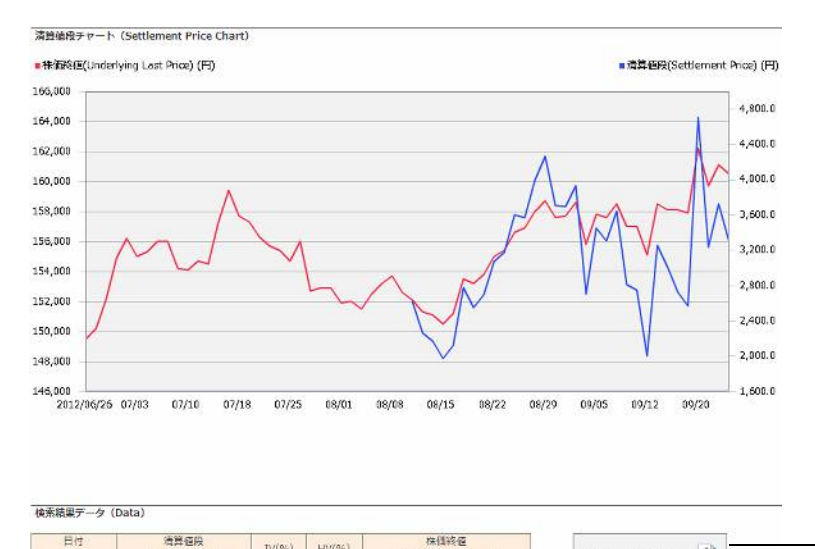

(Underlying Last Price) 149,500

~

The search results can be downloaded in CSV format.

# <Option Chart Search Screen>

| Information           | Notes regarding Use                                                                                                    |
|-----------------------|----------------------------------------------------------------------------------------------------|
| Code                  | <ul> <li>You can select issues by "Code"</li> <li>"Underlying Securities" is linked to this field.</li> </ul>                                                                                                    |
| Underlying Securities | <ul> <li>You can search issues using English names (abbreviation).</li> <li>"Code" is linked to this field.</li> </ul>                                                                                                    |
| From                  | <ul> <li>Specify the start date of your search.</li> <li>You can specify a date on or after July 8, 2011. Only dates from the past two years may be specified.</li> <li>Specify the year, month, and day using the drop-down menus.</li> <li>The default is three months prior to the latest update.</li> </ul>                                                                                |
| То                    | <ul> <li>Specify the end date of your search.</li> <li>You may only specify a date that falls between the day specified in<br/>"From" to the date of the latest update.</li> <li>Specify the year, month, and day using the drop-down menus.</li> <li>The default is the date of the latest update.</li> <li>If you specify a non-existent date, an error message will be returned.</li> </ul> |
| Contract Month        | <ul> <li>You can select all contract months that were available during the specified period.</li> <li>The default is the nearer contract month based on the date specified in "To" of "Period".</li> </ul>                                                                                                    |
| Call/Put              | - Select "Call" or "Put".<br>- The default is "Call".                                                                                                    |
| Strike Price          | <ul> <li>Shows all available strike prices of the options issue(s) selected in<br/>"Issue", "Period", "Contract Month", and "Call/Put".</li> <li>The default is "ATM".</li> </ul>                                                                                                    |
| Price or Volatility   | <ul> <li>After conducting the search, select "Settlement Price" or "IV/HV" for<br/>the graph to be shown in the option chart.</li> <li>The default is "Settlement Price".</li> </ul>                                                                                                    |
| Search                | - This button begins the search.                                                                                                    |
| Reset                 | <ul> <li>Returns all selected items to their default values</li> <li>If you wish to conduct a search using different conditions, do not click the reset button, but change each individual item.</li> </ul>                                                                                                    |

### <Option Chart >

| Information            | Notes regarding Use                                                                                                    |
|------------------------|----------------------------------------------------------------------------------------------------|
| Chart                  | - Shows a chart of individual options based on search items.                                                                                                    |
| Settlement Price Chart | <ul> <li>If "Settlement Price" is selected in the option chart search screen, two line charts for "Settlement Price" and "Last Price" will be shown.</li> <li>Settlement price is indicated in blue, and the closing price of the underlying security is indicated in red.</li> <li>If there was corporate action such as a stock split, only the chart after such corporate action will be shown.</li> </ul> |
| HV, IV Chart           | <ul> <li>If "IV/HV" is selected in the option chart search screen, three line charts for "IV", "HV", and "Last Price" will be shown.</li> <li>IV is indicated in orange, HV in green, and the closing price of the underlying security in red.</li> <li>If there was corporate action such as a stock split, only the chart after such corporate action will be shown.</li> </ul>                             |
| CSV                    | <ul> <li>The search results can be downloaded in CSV format.</li> <li>The CSV file is automatically named according to the following rule.</li> <li>(Example) "kabuop(Code)_(Start date)-(End date).csv"</li> </ul>                                                                                                    |

## Note

✓ Settlement price will not be shown under below conditions.

- Before the first trading day and after the last trading day of each individual options.
- After the delisting day of individual options.
- ✓ IV will not be shown under below conditions.
  - Two days before the first trading day and after the last trading day of each individual options.
  - After the delisting day of individual options.
- ✓ Stock Price and HV will not be shown under below conditions.
  - After the delisting day of individual options.

#### ✓ Corporate action

• OSE will determine and announce the adjustment method for each case when a company that issues the underlying securities of an individual option makes an announcement. If there was corporate action such as stock split, gratis allotment of shares, paid-in allotment of shares, gratis allotment of subscription warrants, and reverse stock split, only the chart after such corporate action will be shown.

http://www.ose.or.jp/e/derivative/7152

(Osaka Exchange website; Corporate Action )

### ✓ H.V.

• The "H.V." (historical volatility) which was calculated using the closing prices of an underlying security for the past 20 days.

✓ I.V.

• The "I.V." (implied volatility) which was used for calculating the settlement.

## <IV Rankings>

| Information                                   | Notes regarding Use                                                                                                    |
|-----------------------------------------------|----------------------------------------------------------------------------------------------------|
| Implied Volatilities Increase Rate<br>Ranking | <ul> <li>Shows the top 5 issues with the largest rate of daily IV change in descending order.</li> <li>In cases where there are issues whose rates of IV change are the same, such issues are shown in descending order of IV (%).</li> <li>In cases where there are issues whose rates of IV change and IV (%) are the same, such issues are shown in ascending order of their codes.</li> </ul> |
| Implied Volatilities Decrease Rate<br>Ranking | <ul> <li>The top 5 issues with the smallest rate of daily IV change shown in ascending order.</li> <li>In cases where there are issues whose rates of IV change are the same, such issues are shown in descending order of IV (%).</li> <li>In cases where there are issues whose rates of IV change and IV (%) are the same, such issues are shown in ascending order of their codes.</li> </ul> |
| Implied Volatilities Ranking                  | <ul> <li>The top 5 issues in terms of the absolute IV value shown in descending order.</li> <li>In cases where there are issues whose IV (%) are the same, such issues are shown in ascending order of their codes.</li> </ul>                                                                                                    |
| Code                                          | - The 4-digit issue code of the underlying asset.                                                                                                    |
| Underlying Securities                         | - Abbreviation of the underlying asset.                                                                                                    |
| IV                                            | <ul> <li>IV of the nearest contract month's ATM shown in % rounded off to the first decimal place.</li> <li>Note that the IVs of the nearer contract month's ATM call and put options are always the same.</li> </ul>                                                                                                    |
| IV change                                     | <ul> <li>Daily IV change (%) = (Last IV - Previous day's IV)/Previous day's IV X 100</li> <li>Decimals are rounded off to the first decimal place.</li> <li>(Note) In the final trading week, the rate of daily IV change will be 0.0% for many issues,</li> </ul>                                                                                                    |
| Last Price                                    | - The closing price of the stock that is the underlying asset on the day of the update.                                                                                                    |
| Change                                        | - With regard to the last price of the underlying asset, calculate and show the change (%) between the price on the day of the most recent update and that on the previous business day.                                                                                                    |